## 新增電郵戶口

請登入 Wemail 控制台.

控制台的路徑是 https://mail.wemail.hk:2222

登入後按 "POP3 電郵戶口"

| E-Mail Managemen |      |
|------------------|------|
|                  |      |
| POP3 電郵戶口        | 電郵轉寄 |
| 旅行訊息/留言          | 自動回覆 |

-> 按 "建立新的電郵戶口"

| 建立新的 POP3 電郵戶口 | Home  | Webmail     | Password  | Logo           | ut               |             |
|----------------|-------|-------------|-----------|----------------|------------------|-------------|
|                |       |             |           |                | Adva             | nced Search |
| Account        | Login | Usage (Meg) | Suspended | Password/Quota | Outlook Settings | Select      |

輸入電郵戶口名稱 -> 輸入密碼 -> 再輸入密碼 -> 更改這個電郵戶口之容量上限 (預設是 1024 MBytes, 即 1 GB), 如欲不設限, 請輸入 0.

電郵戶口之容量上限是用來管理及限制每個郵箱可用之空間.

而所有電郵戶口之總用量不超出寄存戶口之用量即可.

| POPS 用户有稱:               | @wemaildemo.com |
|--------------------------|-----------------|
| 輸入密碼 Enter Password:     |                 |
| 再輸入密碼 Re-Enter Password: |                 |
| 雷郵容量 (MBvtes):           | 1024            |

請留意, 密碼須要最少有 8 個文字 (包括英文加數字)